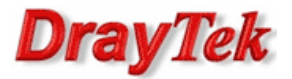

## Metoda 1 – użycie jednej grupy IP Filter

Metoda 2 – użycie dwóch grup IP Filter

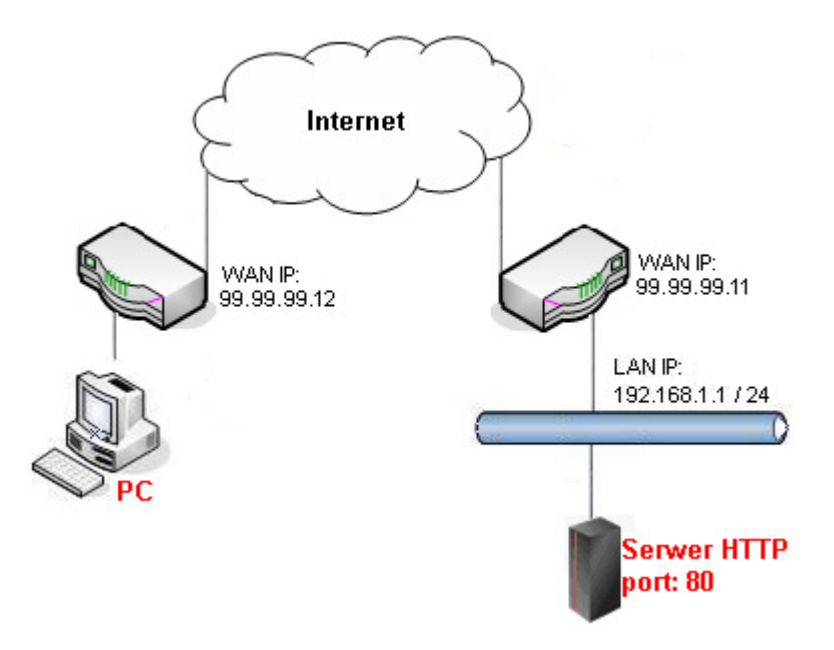

Główne założenia:

- Poprzez przekierowanie portu 80 do serwera HTTP ma dostęp tylko urządzenie prezentujące się adresem 99.99.99.12
- Publiczny adres IP zdalnego PC 99.99.99.12
- Prywatny adres IP serwera HTTP 192.168.1.6

Przejdź do zakładki **NAT>>Port Redirection**. Stwórz odpowiedni profil przekierowania portu.

| 😋 Add 🛛 🗶 | Edit 🛄 De | elete 🗳 Refresi | h 🕋 Move U                                 | p 🛛 🐣 Move Dow                                                                                                | vn 🕻 🔓 Re                                           | Cb     Rename     Profile Number Limit : 25         |          |             |             |             |              |  |
|-----------|-----------|-----------------|--------------------------------------------|----------------------------------------------------------------------------------------------------|-----------------------------------------------------|-----------------------------------------------------|----------|-------------|-------------|-------------|--------------|--|
| Profile   | Enable    | WAN Profile     | Use IP Alias                               | Alias F                                                                                                    | Private IP                                          |                                                     | Protocol | Port Redire | Public Port | Public Port | Private Port |  |
| нттр      | true      | wan1            | No                                         | 192.168.1.6                                                                                                   |                                                     | 6 TCP                                               |          | One-to-One  | 80          |             | 80           |  |
|           |           |                 | Port R<br>Pr<br>W/<br>Us<br>Pr<br>Pr<br>Po | edirection<br>ofile :<br>Denable<br>AN Profile :<br>e IP Alias :<br>ivate IP :<br>otocol :<br>ort Redirection | H<br>[<br>[<br>[<br>]<br>]<br>]<br>]<br>]<br>]<br>] | TTP<br>wan1<br>lo<br>192 . 168<br>TCP<br>Dne-to-One |          |             |             |             |              |  |

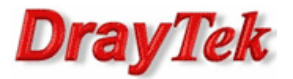

Przejdź do zakładki **Object Settings>>IP Object**. Stwórz odpowiednie profile adresów IP.

| Objec | cts Setting >> IP Object |                |                  |               |                | 2                         |
|-------|--------------------------|----------------|------------------|---------------|----------------|---------------------------|
|       | IP Object                |                |                  |               |                |                           |
|       | 🚯 Add 🔀 Edit 🏢 De        | lete 🗳 Refresh |                  |               |                | Profile Number Limit: 200 |
|       | Profile                  | Address Type   | Start            | IP Address    | End IP Address | Subnet Mask               |
| 1     | HTTP_server              | Single         | 192.1            | 68.1.6        |                |                           |
| 2     | PC_remote                | Single         | 99.99            | .99.12        |                |                           |
|       |                          |                |                  |               |                | 1                         |
|       |                          | IP Obje        | ect              |               | - ×            |                           |
|       |                          |                |                  |               |                |                           |
|       |                          | Pro            | ofile :          | HTTP_server   |                |                           |
|       |                          | Ad             | dress Type :     | Single        | ~              |                           |
|       |                          | Sta            | art IP Address : | 192 . 168 . 1 | 1 . 6          |                           |
|       |                          |                |                  |               |                |                           |
|       |                          | IP Obje        | ect              |               | -×             |                           |
|       |                          |                |                  |               |                |                           |
|       |                          | Pro            | ofile :          | PC_remote     |                |                           |
|       |                          | Ad             | dress Type :     | Single        | *              |                           |
|       |                          | Sta            | art IP Address : | 99 . 99 . 9   | 99 . 12        |                           |

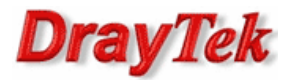

## Metoda 1 – użycie jednej grupy IP Filter

Przejdź do zakładki **Firewall>>Filter Setup>>IP Filter**. Stwórz odpowiednią grupę oraz reguły wybierając wcześniej stworzone profile obiektów.

| IP Filter IPv | 6 Filter Application F | ilter URL/Web Cat | egory Filter QQ Filter | Default Policy |                |                  |                 |                          |
|---------------|------------------------|-------------------|------------------------|----------------|----------------|------------------|-----------------|--------------------------|
| 🚯 Add 🛛 🗶 E   | dit 📺 Delete 🗳         | Refresh 🛛 👉 Mo    | ove Up 🛛 🦊 Move Down   |                |                |                  |                 | Profile Number Li        |
| Group         |                        |                   | Enable                 |                |                | Comment          |                 |                          |
| WAN_LAN       |                        |                   | true                   |                |                |                  |                 |                          |
| 🚺 Add         | 🗶 Edit 🛛 🕅 Delete      | 🤝 Refresh 🔾       | a Rename 🛛 🍲 Move U    | p 🛛 🐣 Move Do  | wn             |                  |                 | Profile Number Limit : 2 |
| Rule          | Enable                 | Action            | Next Group For         | Syslog         | Source LDAP Gr | General Firewall | Source Firewall | Destination Fire         |
| PC pass       | true                   | accept            |                        | Disable        |                |                  | PC_remote       | HTTP_server              |
|               |                        |                   |                        |                |                |                  |                 |                          |

Reguła 'PC\_pass' – przepuszczanie ruchu od zdalnego PC do serwera HTTP

| Rule  |                                            |                          |                  |                |             |      |  |
|-------|--------------------------------------------|--------------------------|------------------|----------------|-------------|------|--|
|       | Profile : PC_pass                          |                          |                  |                |             |      |  |
|       | Cinable Enable                             |                          |                  |                |             |      |  |
|       | Action : Accept                            | *                        |                  |                |             |      |  |
|       | Next Group :                               | ¥                        |                  |                |             |      |  |
|       | SysLog : 💿 Enable                          | Disable                  |                  |                |             |      |  |
| In    | nput Interface : ALL WANS                  | *                        |                  |                |             |      |  |
| Out   | tput Interface : ALL LANS                  | ~                        |                  |                |             |      |  |
| 16    |                                            |                          |                  |                |             |      |  |
| IT NO | Discussion object is selected in a categor | ry, the case of Any is a | pplied           |                |             |      |  |
|       | Firewall Objects                           |                          |                  |                |             |      |  |
|       | lime Schedule                              |                          |                  |                |             |      |  |
|       | Service Protocol                           |                          |                  |                |             |      |  |
|       | Incoming Country Filter                    |                          |                  |                |             |      |  |
|       |                                            |                          |                  |                |             |      |  |
|       | Source IP                                  |                          |                  |                |             |      |  |
|       | Drofile                                    | End ID Address           | Subpot Mask      | Edit           |             |      |  |
|       |                                            | Sincle                   | Start IP Address | 192 168 1 6    |             |      |  |
|       | RIIP_server                                | Single                   | 192.100.1.0      |                |             | ×    |  |
|       | V PC_remote                                | Single                   | 39.99.99.12      |                |             |      |  |
| ₽     | Source IP Group                            |                          |                  |                |             |      |  |
| ₽     | Source User Profile                        |                          |                  |                |             |      |  |
| ₽     | Source User Group                          |                          |                  |                |             |      |  |
| ►     | Source LDAP Group                          |                          |                  |                |             |      |  |
|       | Destination IP                             |                          |                  |                |             |      |  |
| 4     | Destination IP Object                      |                          |                  |                |             |      |  |
|       | Profile                                    | Address Type             | Start IP Address | End IP Address | Subnet Mask | Edit |  |
|       | HTTP_server                                | Single                   | 192.168.1.6      |                |             | ×    |  |
|       | PC_remote                                  | Single                   | 99.99.99.12      |                |             | ×    |  |
| ₽     | Destination IP Group                       |                          |                  |                |             |      |  |
| ►     | Destination DNS Object                     |                          |                  |                |             |      |  |
| ►     | Destination User Profile                   |                          |                  |                |             |      |  |
| ►     | Destination User Group                     |                          |                  |                |             |      |  |
| ►     | Destination LDAP Group                     |                          |                  |                |             |      |  |

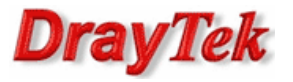

| Requia | 'ANY | block' | – hlokowan | ie ruchu  | od dowo | lneao ur  | rzadzenia | do serwera | HTTP |
|--------|------|--------|------------|-----------|---------|-----------|-----------|------------|------|
| Regula |      | DIOCK  | DIOROWAII  | ic ruciiu | ou uowe | nincyo ui | IZQUZCINU |            |      |

| Rule    |                         |              |                  |                          |                  |                |             |      |  |  |  |
|---------|-------------------------|--------------|------------------|--------------------------|------------------|----------------|-------------|------|--|--|--|
|         |                         | Profile :    | ANY_block        |                          |                  |                |             |      |  |  |  |
|         |                         |              | Enable           |                          |                  |                |             |      |  |  |  |
|         |                         | Action :     | Block            | ~                        |                  |                |             |      |  |  |  |
|         | Nex                     | ct Group :   |                  | ~                        |                  |                |             |      |  |  |  |
|         |                         | SysLog :     | Enable (         | Disable                  |                  |                |             |      |  |  |  |
| Ir      | nput li                 | nterface :   | ALL WANS         | ~                        |                  |                |             |      |  |  |  |
| Ou      | tput li                 | nterface :   | ALL LANS         | ~                        |                  |                |             |      |  |  |  |
| If no ( | objec                   | t is select  | ed in a category | , the case of 'Any' is a | plied            |                |             |      |  |  |  |
|         | Fire                    | ewall Obje   | ects             |                          |                  |                |             |      |  |  |  |
| ± 1     | Time Schedule           |              |                  |                          |                  |                |             |      |  |  |  |
| + 5     | I Service Protocol      |              |                  |                          |                  |                |             |      |  |  |  |
| ± I     | Incoming Country Filter |              |                  |                          |                  |                |             |      |  |  |  |
| + (     | Dut-g                   | joing Cou    | untry Filter     |                          |                  |                |             |      |  |  |  |
| + 5     | Sourc                   | ce IP        |                  |                          |                  |                |             |      |  |  |  |
| - 0     | )esti                   | nation IP    |                  |                          |                  |                |             |      |  |  |  |
| 4       | Des                     | stination IP | Object           |                          |                  |                |             |      |  |  |  |
|         |                         | Profile      |                  | Address Type             | Start IP Address | End IP Address | Subnet Mask | Edit |  |  |  |
|         |                         | HTTP_se      | rver             | Single                   | 192.168.1.6      |                |             | ×    |  |  |  |
|         |                         | PC_remo      | te               | Single                   | 99.99.99.12      |                |             | ×    |  |  |  |
| ►       | Des                     | stination IP | Group            |                          |                  |                |             |      |  |  |  |
| ►       | Des                     | stination D  | NS Object        |                          |                  |                |             |      |  |  |  |
| ►       | Des                     | stination U  | ser Profile      |                          |                  |                |             |      |  |  |  |
| ►       | Des                     | stination U  | ser Group        |                          |                  |                |             |      |  |  |  |
|         | Des                     | stination L  | DAP Group        |                          |                  |                |             |      |  |  |  |

Przejdź do zakładki **Firewall>>Filter Setup>>Default Policy**. Domyślnie router przepuszcza ruch do Internetu, który nie spełnia kryteriów Filtru IP, Filtru Aplikacji, Filtru URL/Kategorii Web.

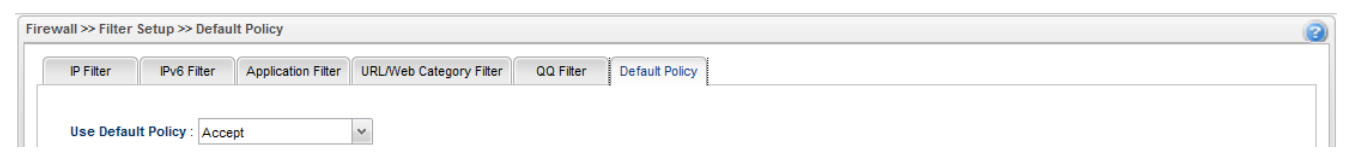

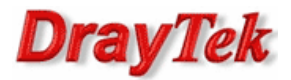

## Metoda 2 – użycie dwóch grup IP Filter

Przejdź do zakładki **Firewall>>Filter Setup>>IP Filter**. Stwórz odpowiednie grupy oraz reguły wybierając wcześniej stworzone profile obiektów.

| IP Filter | IPv6 Filter    | Application Filter | URL/Web Category  | Filter QQ Filter | Default Policy  |                |                  |                 |                          |
|-----------|----------------|--------------------|-------------------|------------------|-----------------|----------------|------------------|-----------------|--------------------------|
| 🟠 Add     | 🔀 Edit 👔       | 👖 Delete 🛛 🗳 Ref   | resh 🛛 👉 Move Uj  | o 🛛 🦊 Move Down  |                 |                |                  |                 | Profile Number Limit     |
| Group     |                |                    |                   | Enable           |                 |                | Comment          |                 |                          |
| WAN_L     | AN             |                    |                   | true             |                 |                |                  |                 |                          |
| <b>()</b> | kdd 🔀 Edii     | <u> </u> Delete 🗲  | Refresh 🔓 Re      | name 🛛 👉 Move Uj | p 🛛 🐣 Move Down |                |                  |                 | Profile Number Limit: 20 |
| Rule      | E              | nable A            | ction             | Next Group For   | Syslog          | Source LDAP Gr | General Firewall | Source Firewall | Destination Fire         |
| ANY_blo   | ck_if tr       | ie p               | ock_if_no_further | WAN_LAN_excepti  | Enable          |                |                  |                 | HTTP_server              |
|           | AN excentions  |                    |                   | true             |                 |                |                  |                 |                          |
| WAN_L     | -in_exceptions |                    | - 2               | nama 🛆 Maua III  | n 🔍 Move Down   |                |                  |                 | Profile Number Limit: 20 |
| WAN_L     | kdd 🔀 Edi      | 前 Delete 🔇 📢       | Refresh 🔓 Re      | name Trance of   |                 |                |                  |                 |                          |
| WAN_L     | Add 🔀 Edi      | mable A            | Refresh GB Re     | Next Group For   | Syslog          | Source LDAP Gr | General Firewall | Source Firewall | Destination Fire         |

Grupa 'WAN\_LAN' reguła 'ANY\_block\_if' – blokowanie całego ruchu z WAN do LAN od dowolnego urządzenia do serwera HTTP z weryfikacją reguł następnej grupy.

| Rule       |                                                                   |                     |                  |                  |                |             |      |  |  |  |
|------------|-------------------------------------------------------------------|---------------------|------------------|------------------|----------------|-------------|------|--|--|--|
|            |                                                                   | Profile : ANY_bl    | ock_if           |                  |                |             |      |  |  |  |
|            |                                                                   | V Ena               | ble              |                  |                |             |      |  |  |  |
|            |                                                                   | Action : Block_I    | f_No_Further_M 👻 |                  |                |             |      |  |  |  |
|            | Nex                                                               | t Group : WAN_L     | AN_exceptions    |                  |                |             |      |  |  |  |
|            | SysLog: 🔞 Enable 🔘 Disable                                        |                     |                  |                  |                |             |      |  |  |  |
| Ir         | Input Interface : ALL WANS                                        |                     |                  |                  |                |             |      |  |  |  |
| Ou         | Output Interface : ALL LANS                                       |                     |                  |                  |                |             |      |  |  |  |
|            |                                                                   |                     |                  |                  |                |             |      |  |  |  |
| lf no      | no object is selected in a category, the case of 'Any' is applied |                     |                  |                  |                |             |      |  |  |  |
|            | Firewall Objects                                                  |                     |                  |                  |                |             |      |  |  |  |
| 1          | Time Schedule                                                     |                     |                  |                  |                |             |      |  |  |  |
| •          | Servi                                                             | ce Protocol         |                  |                  |                |             |      |  |  |  |
| ۰          | ncor                                                              | ning Country Fil    | ter              |                  |                |             |      |  |  |  |
| + (        | Dut-g                                                             | joing Country Fi    | lter             |                  |                |             |      |  |  |  |
| <b>H</b> : | Sour                                                              | ce IP               |                  |                  |                |             |      |  |  |  |
|            | Desti                                                             | nation IP           |                  |                  |                |             |      |  |  |  |
| 4          | Des                                                               | stination IP Object |                  |                  |                |             |      |  |  |  |
|            |                                                                   | Profile             | Address Type     | Start IP Address | End IP Address | Subnet Mask | Edit |  |  |  |
|            |                                                                   | HTTP_server         | Single           | 192.168.1.6      |                |             | ×    |  |  |  |
|            |                                                                   | PC_remote           | Single           | 99.99.99.12      |                |             | ×    |  |  |  |
| ▶          | Destination IP Group                                              |                     |                  |                  |                |             |      |  |  |  |
| ₽          | Destination DNS Object                                            |                     |                  |                  |                |             |      |  |  |  |
| ₽          | Des                                                               | stination User Prof | ile              |                  |                |             |      |  |  |  |
| ₽          | Des                                                               | stination User Grou | up               |                  |                |             |      |  |  |  |
| ₽          | Des                                                               | stination LDAP Gro  | oup              |                  |                |             |      |  |  |  |

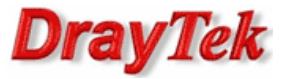

Grupa 'WAN\_LAN\_exceptions' reguła 'PC\_pass' – przepuszczanie ruchu od zdalnego PC do serwera HTTP

| ule                     |                    |                         |                  |                |             |      |  |
|-------------------------|--------------------|-------------------------|------------------|----------------|-------------|------|--|
| Profile                 | : PC_pass          |                         |                  |                |             |      |  |
|                         | Enable             |                         |                  |                |             |      |  |
| Action                  | Accept             | ~                       |                  |                |             |      |  |
| Next Group              | :                  | ~                       |                  |                |             |      |  |
| SysLog                  | : O Enable (       | Disable                 |                  |                |             |      |  |
| Input Interface         | ALL WANS           | *                       |                  |                |             |      |  |
| Output Interface        | : ALL LANS         | ~                       |                  |                |             |      |  |
| 6                       |                    |                         |                  |                |             |      |  |
| Firewall O              | cted in a category | y, the case of Any is a | appiled          |                |             |      |  |
|                         | ule                |                         |                  |                |             |      |  |
| Service Prof            |                    |                         |                  |                |             |      |  |
|                         | untry Filter       |                         |                  |                |             |      |  |
| Incoming co Out-going C | ountry Filter      |                         |                  |                |             |      |  |
| Source IP               |                    |                         |                  |                |             |      |  |
| Source IP Object        |                    |                         |                  |                |             |      |  |
| Profile                 |                    | Address Type            | Start IP Address | End IP Address | Subnet Mask | Edit |  |
| HTTP_                   | server             | Single                  | 192.168.1.6      |                |             | ×    |  |
| PC_rer                  | note               | Single                  | 99.99.99.12      |                |             | ×    |  |
| Source IP C             | Group              |                         |                  |                |             |      |  |
| Source Use              | er Profile         |                         |                  |                |             |      |  |
| Source Use              | er Group           |                         |                  |                |             |      |  |
| Source LD/              | AP Group           |                         |                  |                |             |      |  |
| Destination             | IP                 |                         |                  |                |             |      |  |
| Destination             | IP Object          |                         |                  |                |             |      |  |
| Profil                  | e                  | Address Type            | Start IP Address | End IP Address | Subnet Mask | Edit |  |
| ☑ HTTP_                 | server             | Single                  | 192.168.1.6      |                |             | ×    |  |
| PC_rer                  | note               | Single                  | 99.99.99.12      |                |             | ×    |  |
| Destination             | IP Group           |                         |                  |                |             |      |  |
| Destination             | DNS Object         |                         |                  |                |             |      |  |
| Destination             | User Profile       |                         |                  |                |             |      |  |
| Destination             | User Group         |                         |                  |                |             |      |  |
|                         |                    |                         |                  |                |             |      |  |

Przejdź do zakładki **Firewall>>Filter Setup>>Default Policy**. Domyślnie router przepuszcza ruch do Internetu, który nie spełnia kryteriów Filtru IP, Filtru Aplikacji, Filtru URL/Kategorii Web.

| Fin | ewall >> Filter             | Setup >> Defau | It Policy          |                          |           | 0              |  |  |  |  |
|-----|-----------------------------|----------------|--------------------|--------------------------|-----------|----------------|--|--|--|--|
|     | IP Filter                   | IPv6 Filter    | Application Filter | URI /Web Category Filter | 00 Filter | Default Policy |  |  |  |  |
| 11  |                             |                |                    |                          |           |                |  |  |  |  |
|     | Hap Default Deliau : Assest |                |                    |                          |           |                |  |  |  |  |
|     | use Detau                   | Acce           | pt                 | •                        |           |                |  |  |  |  |

Krzysztof Skowina Specjalista ds. rozwiązań sieciowych BRINET Sp. z o.o. <u>k.skowina@brinet.pl</u>